## Webmail for iPhones and Smartphones

The following instructions will guide you through mobile WCU email setup on your **Smartphone**.

- 1. Go to your email settings
- Choose Microsoft Exchange Server and input the following settings:
  - a. Username/Email Address: WCU email address
  - Password: Current WCU email password
  - c. Domain: passhe
  - d. Server name: outlook.wcupa.edu
  - e. Use SSL: checked
- After completing setup, you may be prompted to access the SSL Certificate. Tap "Accept".

Settings may differ depending on the version of your phone.

#### Webmail for iPhones and Smartphones

# The following instructions will guide you through mobile WCU email setup on your **iPhone**.

4. Open Settings and select Mail,

Contacts, Calendars.

- 5. Select Add Account
- 6. Choose Microsoft Exchange Server and input the following settings:
  - a. Enter your email
  - b. Username: WCU email address
  - Password: Current WCU password
  - d. Domain: passhe
  - e. Description: (optional)
  - f. Server name:
    - outlook.wcupa.edu
  - g. Use SSL: checked
- After completing setup, you may be prompted to access the SSL Certificate. Tap "Accept".

Settings may differ depending on the version of your phone.

## Webmail for Android and Blackberry

The following information will guide you through the setup of your WCU email on your **Android**.

- 1. Open the application tray
- 2. Select "Settings"
- 3. Select "Accounts and Sync"
- 4. Select "Add Account"
- 5. Tap "Corporate Sync" or "Exchange Active Sync"
- 6. Enter the following information:
  - Domain/Username: WCU email address
  - Current WCU password
  - Current WCU Email address
  - Server: outlook.wcupa.edu
  - Be sure to check the "Use Secure connection" checkbox.

Settings may differ depending on the version of your phone.

## Webmail for Android and Blackberry

The following information will guide you through the setup of your WCU email on your **Blackberry**.

- Remove the old WCU account from Email Settings (Setup>Email Settings)
- 2. Select Add
- 3. Select Other
- Enter the username
   (username@wcupa.edu) and password
- 5. Select "I will provide settings"
- 6. Select Outlook Web Access
- 7. Enter the Outlook Web Access URL:

https://outlook.wcupa.edu/exchange

- Enter the username (username@wcupa.edu)
- 9. Enter the mailbox name
- 10.Select Next to finish the process.

Settings may differ depending on the version of your phone.